## INSTRUCCIONES PARA SOLICITAR LA DEFENSA DE TRABAJOS FIN DE ESTUDIOS A TRAVÉS DEL SISTEMA DE GESTIÓN DE TFE

https://www.tfefyt.es

## SISTEMA DE GESTIÓN DE TFE

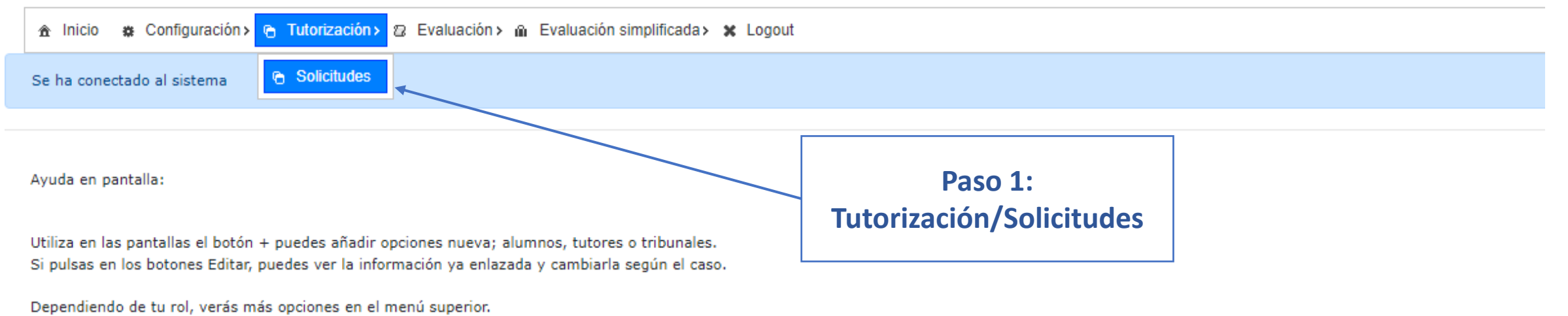

Si los botones (guardar, imprimir o editar) están desactivados:

- No tiene permisos
- · La información está relacionada con otras partes del sistema
- Es información del curso anterior

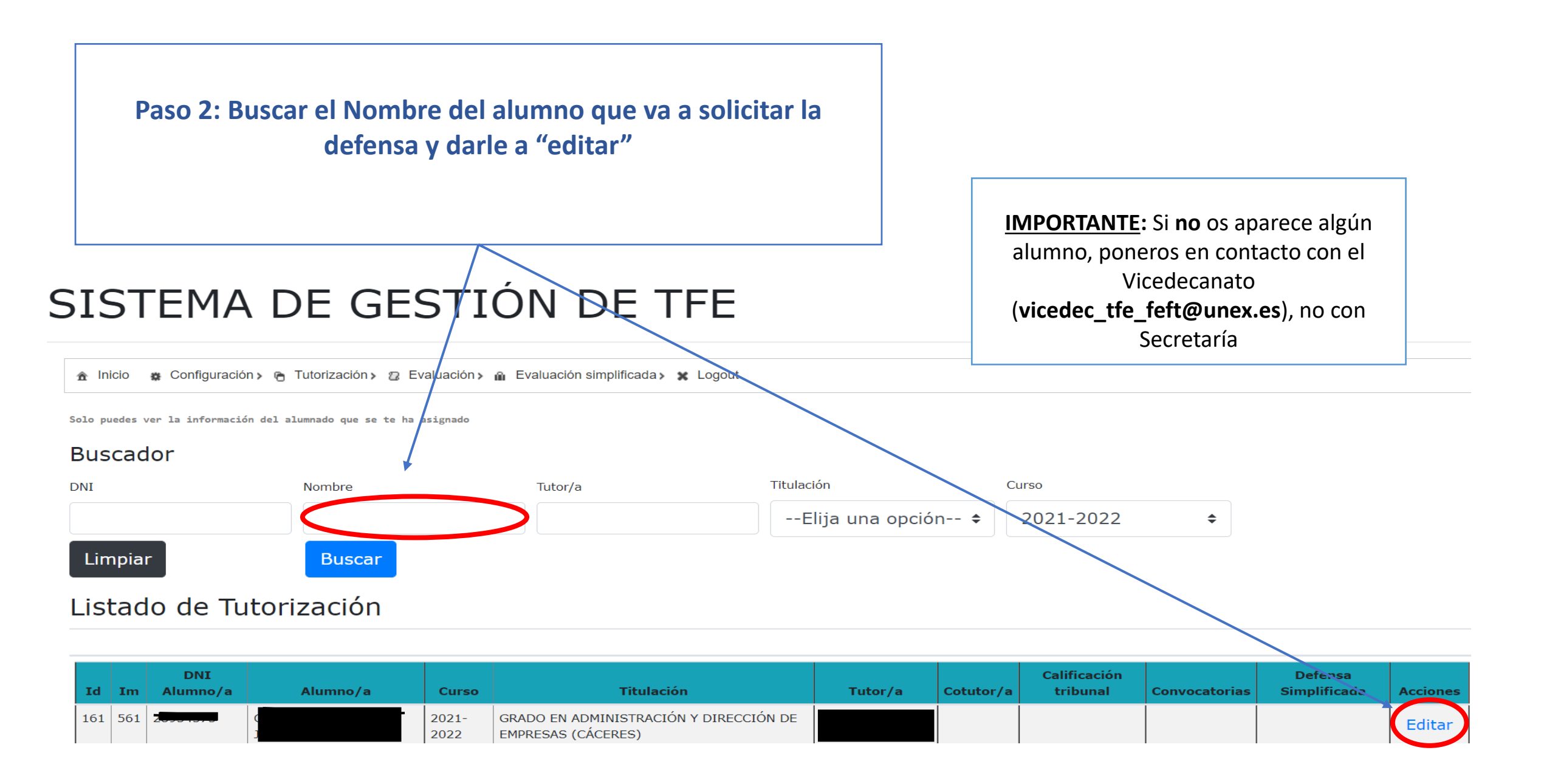

Eres administrador. Puedes ver el listado del alumnando en la modalidad de simplificada, solicitada por los/as tutores/as

Gestión de tutorización y solicitudes para

### Datos del alumnado

R - Matrícula: 2021-2022 - Email

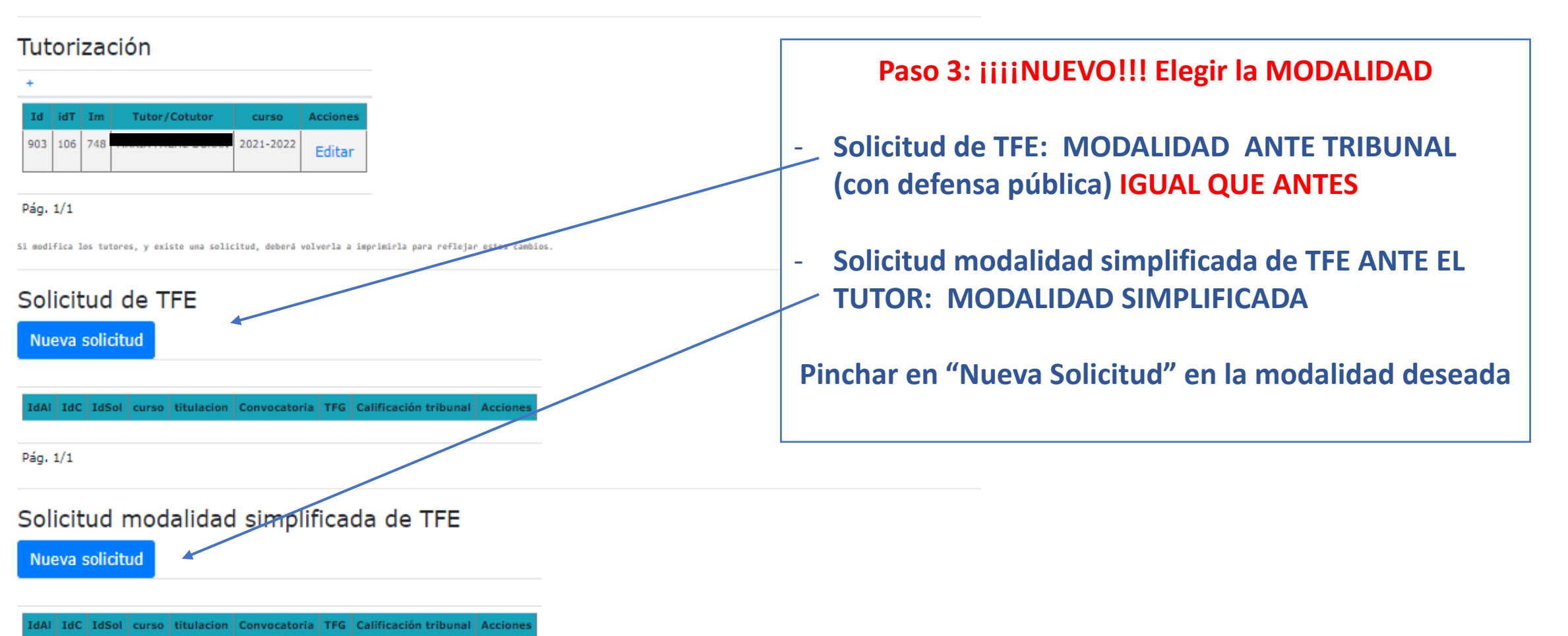

#### Pág. 1/1

Si necesita ver el doc. o imprimir la solicitud, edite la solicitud, para acceder a su enlace del documento y/o hacer una nueva impresión.

Una vez solicitado el TFG, se asignará un Tribunal por el Decanato.

# En el caso de elegir MODALIDAD CON TRIBUNAL (con/sin defensa pública), se hace todo IGUAL QUE ANTES

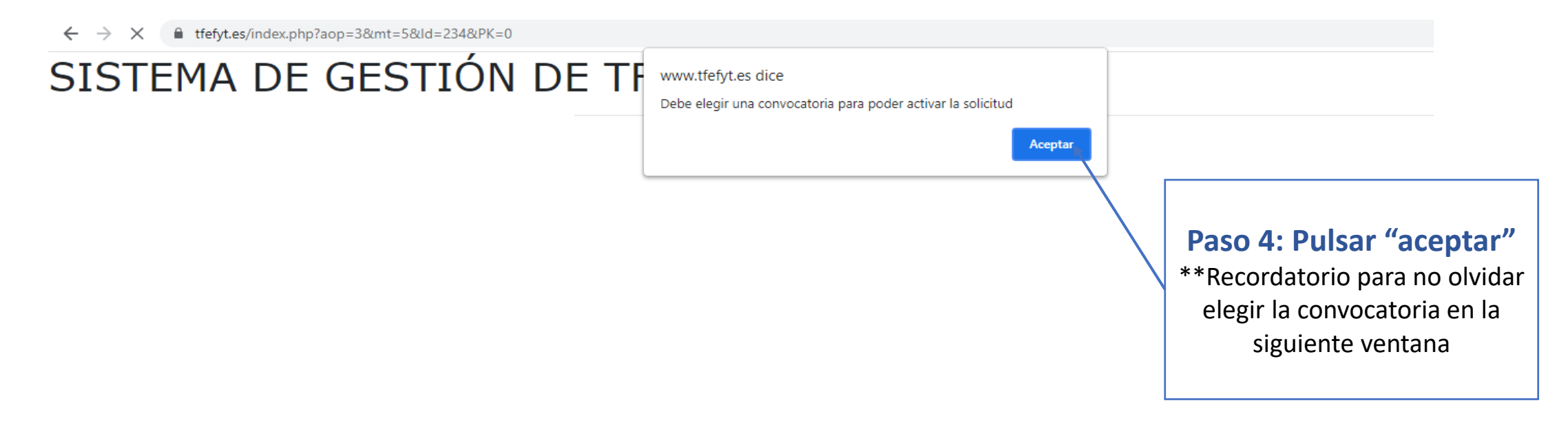

| ← → C a tfefyt.es/index.php?aop=3&mt=5&ld=234&PK=0                                                                                                    |                                                                                                    |
|----------------------------------------------------------------------------------------------------|----------------------------------------------------------------------------------------------------|
| Formulario: Solicitud de defensa del trabajo - TUTORIZACIÓN "FI         Si el botón guardar e imprimir están deshabilitados, no se puede guardar para alumnado/a en curso-convocatoria o la solicitud ya ha sido evaluada         Consulte con el rectorado por los datos de matricula del mismo.         Nombre:       DNI:         Intulación TFG:         DERECHO ADE | <ul> <li>Paso 5: Completar la información y adjuntar los archivos solicitados:</li> <li>1. Curso (2021-2022)</li> <li>2. Convocatoria</li> <li>3. Título del trabajo</li> <li>4. Archivos (Trabajo, Expediente y Certificado, en su caso)</li> </ul> |
| Curso: Convocatoria:                                                                                                    |                                                                                                    |
| 2021-2022Elija una convocatoria                                                                                                    |                                                                                                    |
| Título en Español:                                                                                                    |                                                                                                    |
| Lóngitud máxima 255 caracteres                                                                                                    | 0                                                                                                    |
| Rellene el título del TFG/TFM                                                                                                    |                                                                                                    |
| Ficheros de la solicitud:                                                                                                    |                                                                                                    |
| Trabajo de Defensa:                                                                                                    |                                                                                                    |
| Debe seleccionar un fichero PDF con el trabajo TFG a cargar (Máx. 50MB) Browse                                                                                                    |                                                                                                    |
| Expediente académico                                                                                                    |                                                                                                    |
| EXPEDIENTE ACADÉMICOG (Máx. 50MB): Browse                                                                                                    |                                                                                                    |
| Certificados TIC                                                                                                    |                                                                                                    |
| CERTICIFCAO TICSG (Máx. 50MB): Browse                                                                                                    |                                                                                                    |
|                                                                                                    |                                                                                                    |

Fecha de la solicitud: (Se recoge esta misma en el documento para imprimir)

| Cáceres, a O      | Por último, "Guardar solicitud"                                                                         |
|-------------------|----------------------------------------------------------------------------------------------------|
| Guardar Solicitud | Al clicar aquí, volverá a preguntar si está seguro de haber elegido<br>correctamente el tipo de defensa |

### **\*\*SOLO EN EL CASO DE SOLICITUD DE DEFENSA DE TFM (MUI)**

Antes de "Guardar solicitud", aparecerá también una opción para realizar la propuesta de tribunal

| ombre/Número de Tribunal: |                                         |   |  |
|---------------------------|-----------------------------------------|---|--|
|                           |                                         |   |  |
| Selector del Presiente    |                                         |   |  |
| epartamento:              | Presidente/a:                           |   |  |
| Elija un dept             | ✓Elija un/a presidente                  | ~ |  |
| Selector del Vocal        |                                         |   |  |
| epartamento:              | Vocal:                                  |   |  |
| Elija un dept             | ✓Elija un/a vocal                       | ~ |  |
| Selector del Secretario   |                                         |   |  |
| epartamento:              | Secretario/a:                           |   |  |
| Elija un dept             | ✓Elija un/a secretario                  | ~ |  |
| Selector del Suplente 1   |                                         |   |  |
| epartamento:              | Suplente 1:                             |   |  |
| Elija un dept             | ✓Elija un/a Suplente                    | ~ |  |
| Selector del Suplente 2   |                                         |   |  |
| epartamento:              | Suplente 2:                             |   |  |
| Elija un dept             | <ul> <li>Elija un/a Suplente</li> </ul> | ~ |  |

Cáceres,

**Guardar Solicitud** 

### En el caso de elegir MODALIDAD SIMPLIFICADA (Defensa ante el tutor)

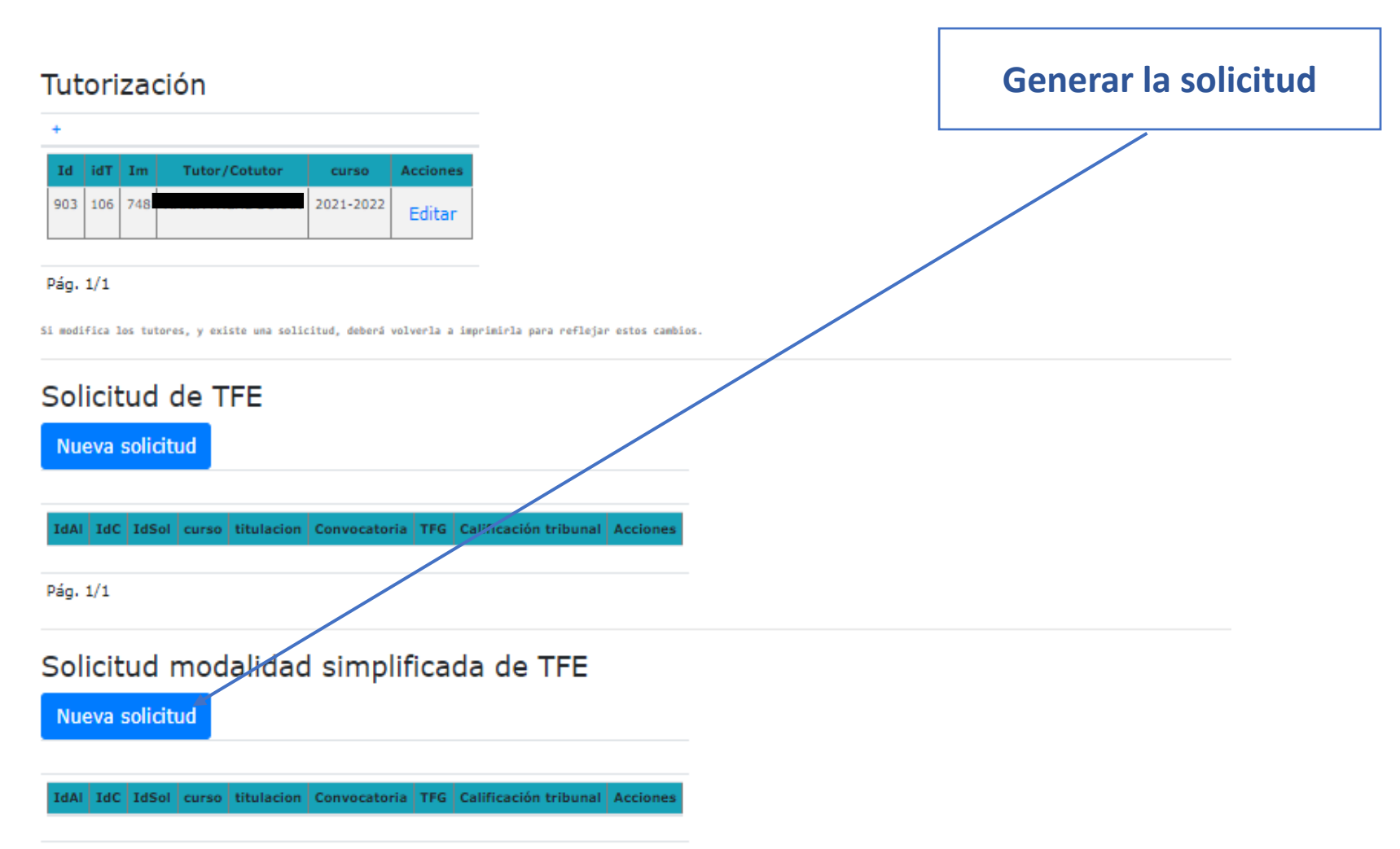

#### Pág. 1/1

Si necesita ver el doc. o imprimir la solicitud, edite la solicitud, para acceder a su enlace del documento y/o hacer una nueva impresión.

Una vez solicitado el TFG, se asignará un Tribunal por el Decanato.

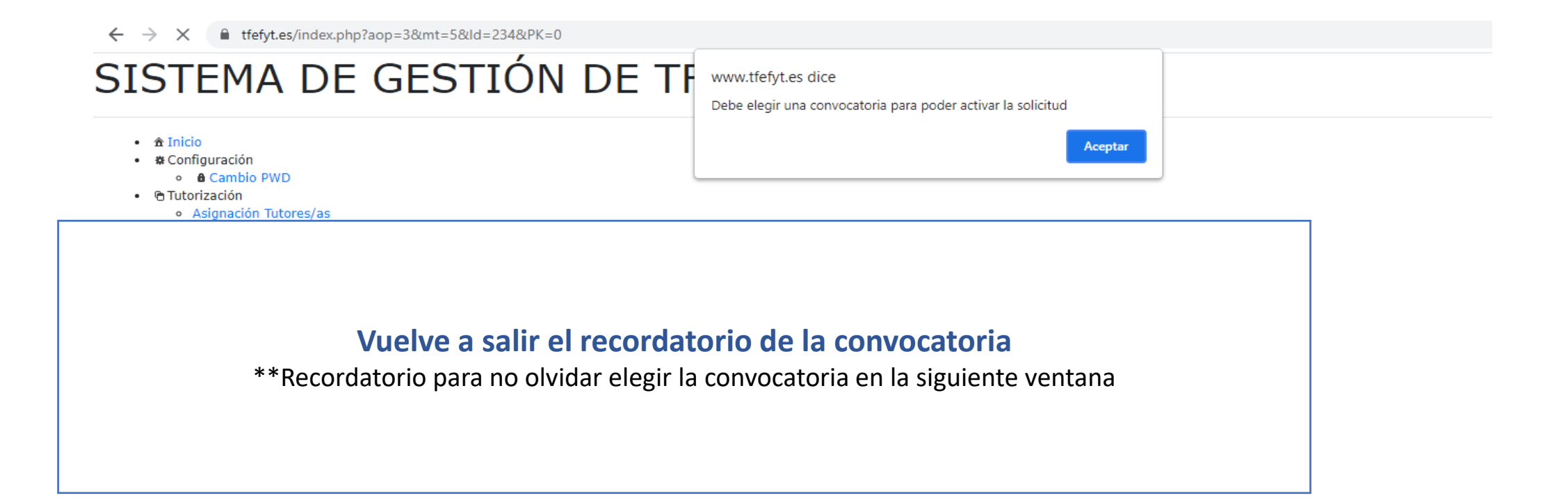

### SISTEMA DE GESTION DE TE

🚖 Inicio 🙊 Configuración > 🕞 Tutorización > 😰 Evaluación > 👜 Evaluación simplificada > 💥 Logout

Solo puedes ver la información del alumnado que se te ha asignado valor defensa simplificada 1 Completar la información y adjuntar los archivos Formulario: Solicitud de defensa del trabajo - TUTORIZACIÓN "FIN DE GRADO" solicitados igual que para la defensa con tribunal: Si el botón guardar e imprimir están deshabilitados, no se puede guardar para alumnado/a en curso-convocatoria o la solicitud ya ha sido evaluada por un tribunal. Ya no puede ser modificada. 1. Curso (2021-2022) Consulte con el rectorado por los datos de matrícula del mismo. Convocatoria 2. DNI: Título del trabajo 3. Archivos (Trabajo, Expediente y 4. Certificado, en su caso) GRADO EN FINANZAS Y CONTABILIDAD Convocatoria: V. ¥. --Elija una convocatoria--Defensa simplificada (Sj marca esta opción, el trabajo lo evaluará el tutor/a - los/as tutores/as ) Título en Español: • Lóngitud máxima 255 caracteres Reliene el título del TFE Ficheros de la solicitud: Trabajo de Defensa: Debe seleccionar un fichero PDF con el trabajo TFG a cargar (Máx. 50MB) Browse Esta casilla viene ya marcada Expediente académico EXPEDIENTE ACADÉMICOG (Máx. 50MB): Certificados TIC CERTICIFCAO TICSG (Máx. 50MB):

Fecha de la solicitud: (Se recoge esta misma en el documento para imprimir)

Cáceres, a 03 de JUNIO de 2022

Guardar Solicitud

Nombre:

Curso:

Titulación TFG:

2021-2022

Por último, guardar

Browse

Ŧ

Browse

\*